## Ajouter un contrôleur de domaine secondaire

Ajouter un contrôleur de domaine secondaire permet d'avoir une réplication du contrôleur de domaine. Cela permet au deuxieme de prendre le relais en cas de panne.

Sur un autre serveur Windows, ici SRV-DC02, on ajoute le rôle AD DS.

On ajoute à un domaine existant et on rentre le domaine, puis "Modifier" en rentrant les logins du compte administrateur du domaine, ici KHRONERS\Administrateur.

| déploiement                                                                                                    |                                        | SERVEUR CIBLE<br>SRV-DC02 |
|----------------------------------------------------------------------------------------------------|----------------------------------------|---------------------------|
| Sélectionner l'opération de déploiement                                                                                                | :                                      |                           |
| <ul> <li>Ajouter un contrôleur de domaine à</li> <li>Ajouter un nouveau domaine à une f</li> <li>Ajouter une nouvelle forêt</li> </ul> | un domaine existant<br>forêt existante |                           |
| Spécifiez les informations de domaine pour cette opération                                                                             |                                        |                           |
| Domaine :                                                                                                    | khroners.fr                            | Sélectionner              |
| Fournir les informations d'identification                                                                                              | pour effectuer cette opération         |                           |
| KHRONERS\Administrateur                                                                                                    |                                        | Modifier                  |

On rentre un mot de passe du mode de restauration des services d'annuaire, il est important de le garder.

| Spécifier les capacités du contrôleur de c                                                                                       | lomaine et les informations sur le site |  |  |  |
|----------------------------------------------------------------------------------------------------|-----------------------------------------|--|--|--|
| <ul> <li>Serveur DNS (Domain Name System)</li> <li>Catalogue global (GC)</li> <li>Contrôleur de domaine en lecture se</li> </ul> | ule (RODC)                              |  |  |  |
| Nom du site :                                                                                                    | Default-First-Site-Name ×               |  |  |  |
| Taper le mot de passe du mode de restauration des services d'annuaire (DSRM)                                                     |                                         |  |  |  |
| Mot de passe :                                                                                                    | •••••                                   |  |  |  |
| Confirmer le mot de passe :                                                                                                    | •••••                                   |  |  |  |

On réplique depuis SRV-DC01 (notre contrôleur de domaine principal).

| Spécifier les options d'installation à partir du support (IFM) |                        |  |  |
|----------------------------------------------------------------|------------------------|--|--|
| Spécifier des options de réplication supplémentaires           |                        |  |  |
| Répliquer depuis :                                             | SRV-DC01.khroners.fr ~ |  |  |

On spécifie l'emplacement des dossiers de BDD, fichiers journaux et SYSVOL.

| Spécifier l'emplacement de la base de données AD DS, des fichiers journaux et de SYSVOL |                   |  |  |
|-----------------------------------------------------------------------------------------|-------------------|--|--|
| Dossier de la base de données :                                                         | C:\Windows\NTDS   |  |  |
| Dossier des fichiers journaux :                                                         | C:\Windows\NTDS   |  |  |
| Dossier SYSVOL :                                                                        | C:\Windows\SYSVOL |  |  |

Une fois fait, on n'oublie pas de modifier les options du DHCP pour les DNS.

Revision #2 Created 18 January 2021 14:59:58 by Khroners Updated 30 December 2021 01:54:05 by Administrateur